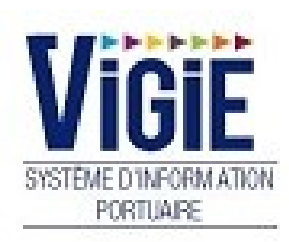

# Changement de mot de passe

Notes

## Som maire

| PAGE 2 | Changement de mot<br>de passe | Mot de passe oublié          |
|--------|-------------------------------|------------------------------|
| PAGE 3 | Changement de mot<br>de passe | Modification du mot de passe |

## Mot de passe oublié

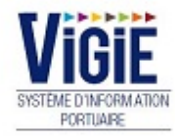

## Bienvenue sur VIGIESip

Central Authentication Service (CAS)

| Entrez votre | identifiant et votre |
|--------------|----------------------|
| mot de passe | е.                   |

| · · · · · · · · · · · · · · · · · · ·             |
|---------------------------------------------------|
| Identifiant:                                      |
| <u>M</u> ot de passe:                             |
| Prévenez-moi avant d'accéder à d'autres services. |
| SE CONNECTER effacer                              |
| Mot de passe oublié?                              |

Pour des raisons de sécurité, veuillez vous déconnecter et fermer votre navigateur lorsque vous avez fini d'accéder aux services authentifiés.

Pour demander un nouveau mot de passe : •

✓ Cliquer sur le lien « mot de passe oublié ? » (entouré ci-dessus)

| Réinitialisation du mot de passe                                                                                                    |                               |                                 |
|----------------------------------------------------------------------------------------------------|-------------------------------|---------------------------------|
| Débloquez votre compte en réinitialisant votre mot de passe.<br>Vous avez oublié votre mot de passe ?<br>Il vous suffit de saisir votre login et le code affiché ci-dessous afin de pouvoir crée<br>Vous pourrez le changer par la suite dans votre box utilisateur.<br>Réinitialisation de votre mot de passe | r votre nouveau mot de passe. |                                 |
| Votre login<br>Vous ne savez pas quel login utiliser ? (C'est le nom du compte que vous a<br>fourni à l'administrateur VIGIEsip qui a créé votre compte d'accès)                                                                                                    | Je ne suis pas un robot       | Validez votre saisie<br>Valider |

- ✓ Saisissez votre login habituel dans la zone prévue à cet effet
- ✓ Cliquez dans le carré « Je ne suis pas un robot »
- ✓ Validez

#### □ <u>NOTA</u>:

Un émail vous est envoyé afin de mettre à jour votre mot de passe. Veillez bien à ce que celui-ci ne soit pas identifié comme indésirable dans votre messagerie.

## Modifier le mot de passe

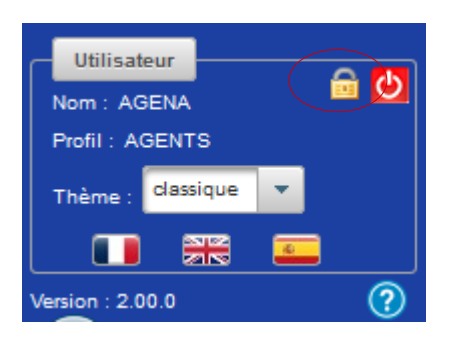

- Pour modifier son mot de passe :
  - ✓ Cliquer sur l'icône « cadenas » (entouré ci-dessus) de la boite utilisateur

| Changemen | nt du mot de passe                                         |
|-----------|------------------------------------------------------------|
|           |                                                            |
|           |                                                            |
|           | Saisissez votre ancien mot de passe *                      |
|           | Saisissez votre nouveau mot de passe *                     |
|           | (10 caractères minimum, au moins un chiffre et une lettre) |
|           | Confirmez votre nouveau mot de passe *                     |
|           | Valider                                                    |

- ✓ Saisissez votre ancien mot de passe dans la zone prévue à cet effet
- Saisissez votre nouveau mot de passe (Attention : 10 caractères minimum, au moins un chiffre et une lettre)
- ✓ Confirmez votre nouveau mot de passe
- ✓ Validez

## □ <u>NOTA</u>:

Un émail vous est envoyé afin de vous informer de la mise à jour votre mot de passe. Si vous n'êtes pas à l'origine de cette opération, contactez l'administrateur. Veillez bien à ce que cet émail ne soit pas identifié comme indésirable dans votre messagerie.